### Инструкция для родителей (законных представителей) по подаче заявки на программы дополнительного образования

#### Шаг 1. Авторизация на портале Дополнительного образования Санкт-Петербурга

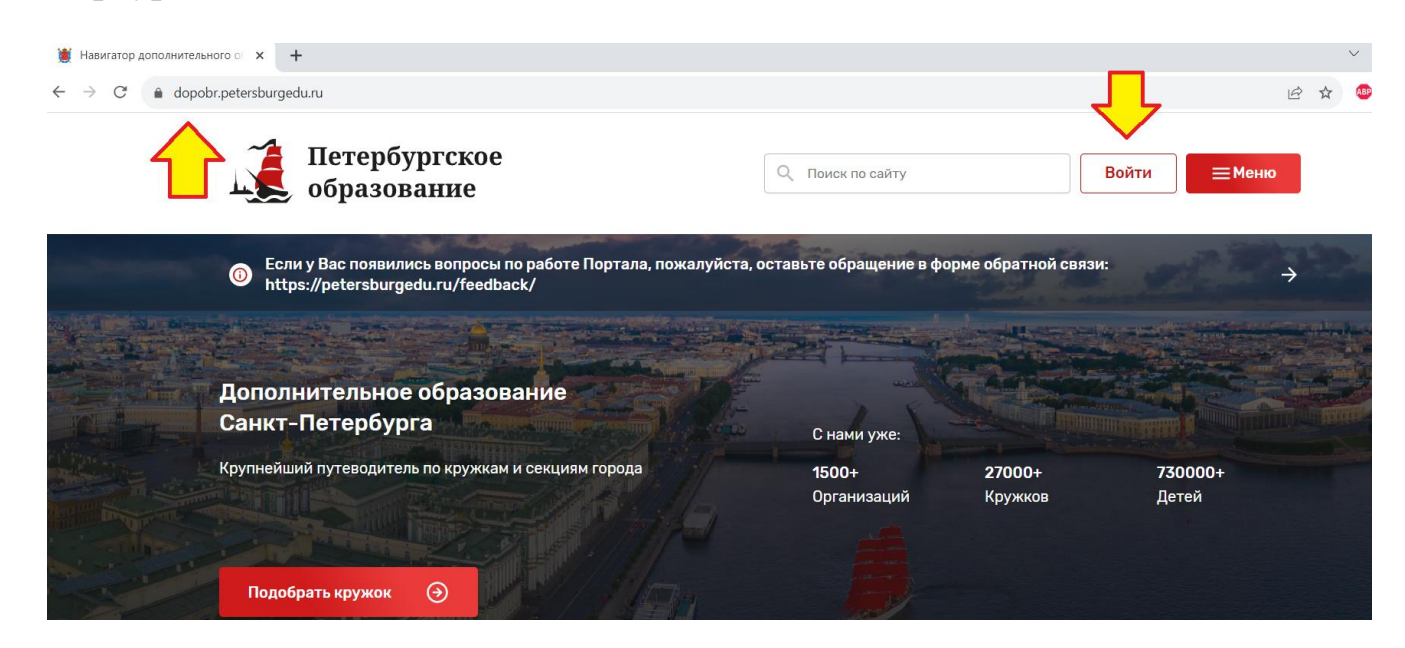

Шаг 2. В Личном профиле в категории «Мои дети» добавить ребенка (обучающегося)

| Петербургское<br>образование               | Поиск по сайту         Личный кабинет         Е                                                                                                    | ≥                            |
|--------------------------------------------|----------------------------------------------------------------------------------------------------|------------------------------|
| Личный профиль                             |                                                                                                    |                              |
| Личный профиль<br>Заявки<br>Мои активности | НН Наталья Сергеевна                                                                                                    | Редактировать<br>1009        |
| Избранное                                  | Для подачи заявок от лица пользователя нажмите, пожалуйста, кнопку "Реда заполните сведения личного профиля.                                                                      | ктировать" и                 |
| Зарегистрировать<br>организацию            | <ul> <li>Мои дети</li> <li>Для подачи заявок на прохождение программ дополнительного образования пожалуйста, кнопку "Добавить" и заполните сведения о ребенке (детях).</li> </ul> | Добавить<br>детьми, нажмите, |

# Шаг 3. В открывшейся странице «Добавление ребенка» заполнить поля, выделенные звездочкой\* (обязательные для заполнения):

I раздел. Личная информация.

- 1) Фамилия
- 2) Имя
- 3) Пол
- 4) Дата рождения

II раздел. Контактная информация.

- 1) Е-таіl родителя (законного представителя).
- 2) Телефон родителя (законного представителя).

Ш раздел. Потребность в адаптированных программах.

По необходимости.

IV раздел. СНИЛС.

1) СНИЛС ребенка (обучающегося).

V раздел. Сведения о документе, удостоверяющем личность.

- 1) Тип документа.
  - Документ, удостоверяющий личность: Паспорт гражданина Российской
     Федерации
  - Документ, удостоверяющий личность: Свидетельство о рождении
  - Иное.
- 2) Серия (обязательно для документов, имеющих серию).
- 3) Номер.
- 4) Кем выдан (полное название учреждения и подразделения, как в документе).
- 5) Дата выдачи.
- 6) Код подразделения (при наличии).

Нажать кнопку «Сохранить».

\* Внимательно проверьте отсутствие лишних знаков (в т.ч. пробелов) в заполняемых полях. Это может вызывать ошибку при сохранении.

#### Образец заполнения страницы «Добавление ребенка».

| Петербургское<br>образование                        | O, Roror ne celhy                                                                                                    | Латонай кабанат 🕀 💻 Мака |
|-----------------------------------------------------|----------------------------------------------------------------------------------------------------|--------------------------|
| f Industry                                          |                                                                                                    |                          |
|                                                     |                                                                                                    |                          |
| Добавление ребенка                                  |                                                                                                    |                          |
| Личная информация                                   |                                                                                                    |                          |
| 0010<br>+ 3arggarte                                 |                                                                                                    |                          |
| Constant                                            |                                                                                                    |                          |
|                                                     | 1                                                                                                    |                          |
| Phot                                                |                                                                                                    |                          |
| Hearta                                              |                                                                                                    |                          |
| Drweeree                                            | 1                                                                                                    |                          |
| 1004                                                | ļ                                                                                                    |                          |
| Tex                                                 | 1                                                                                                    |                          |
| Myecesh v                                           | ļ                                                                                                    |                          |
| The bordines                                        |                                                                                                    |                          |
| Koutartuag puboowauya                               |                                                                                                    |                          |
| Enal                                                |                                                                                                    |                          |
| Inaira                                              | 1                                                                                                    |                          |
| Terregene                                           | 1                                                                                                    |                          |
| +7 (85) 266                                         |                                                                                                    |                          |
| Адрес регистрации                                   |                                                                                                    |                          |
|                                                     |                                                                                                    |                          |
| По-товый адрес                                      |                                                                                                    |                          |
|                                                     |                                                                                                    |                          |
| Потребность в адаптированных пр                     | ограммах                                                                                                    |                          |
| Есть потребность в программах, адалти               | ированных для детей с 083                                                                                                    |                          |
| Нозополнеская группа                                |                                                                                                    |                          |
| Budepine                                            | ÷                                                                                                    |                          |
| Статус потребности в прогремных, для детей с 003    |                                                                                                    |                          |
| Bulepre.                                            | ~                                                                                                    |                          |
| Есть потребность в програжная, адапти<br>инвальство | ированных для дятей с                                                                                                    |                          |
| Группа невалидности                                 |                                                                                                    |                          |
| Dedepine                                            | Ψ.                                                                                                    |                          |
| Статус потребности в прогремнах для датей с нив     | 87H2H0CTW0                                                                                                    |                          |
| Budepine                                            | · ·                                                                                                    |                          |
| снилс                                               |                                                                                                    |                          |
| CHANG                                               |                                                                                                    |                          |
| 195 147 455 95                                      |                                                                                                    |                          |
| Сведения о документе, удостовер                     | вющем личность                                                                                                    |                          |
| Тип документа                                       |                                                                                                    |                          |
| Дакумент, удостоверяющий личность: Пасперт г        | ранданина Рассийской Фе. 🛛 🖂                                                                                                    |                          |
| Серия                                               |                                                                                                    |                          |
| II-4K                                               |                                                                                                    |                          |
| Howep                                               |                                                                                                    |                          |
| 502598                                              |                                                                                                    |                          |
| Revealable                                          | MIC Deserves on Come D                                                                                                    |                          |
| очан он о нруковнокого ракона конитета по д         | ALIAN ONE O EXPERIMENTAL CONTROL OF A CONTROL OF A CONTROL A CONTROL OF A CONTROL OF A CONTROL O |                          |
| 12.07.2012                                          |                                                                                                    |                          |
| Kon managalanteener                                 |                                                                                                    |                          |
| and middle film and a                               |                                                                                                    |                          |
|                                                     |                                                                                                    |                          |

Шаг 4. После добавления ребенка (обучающегося) переходим в Личный профиль. В Личном профиле в категории «Мои дети» должен отобразить добавленный ребенок (обучающийся)

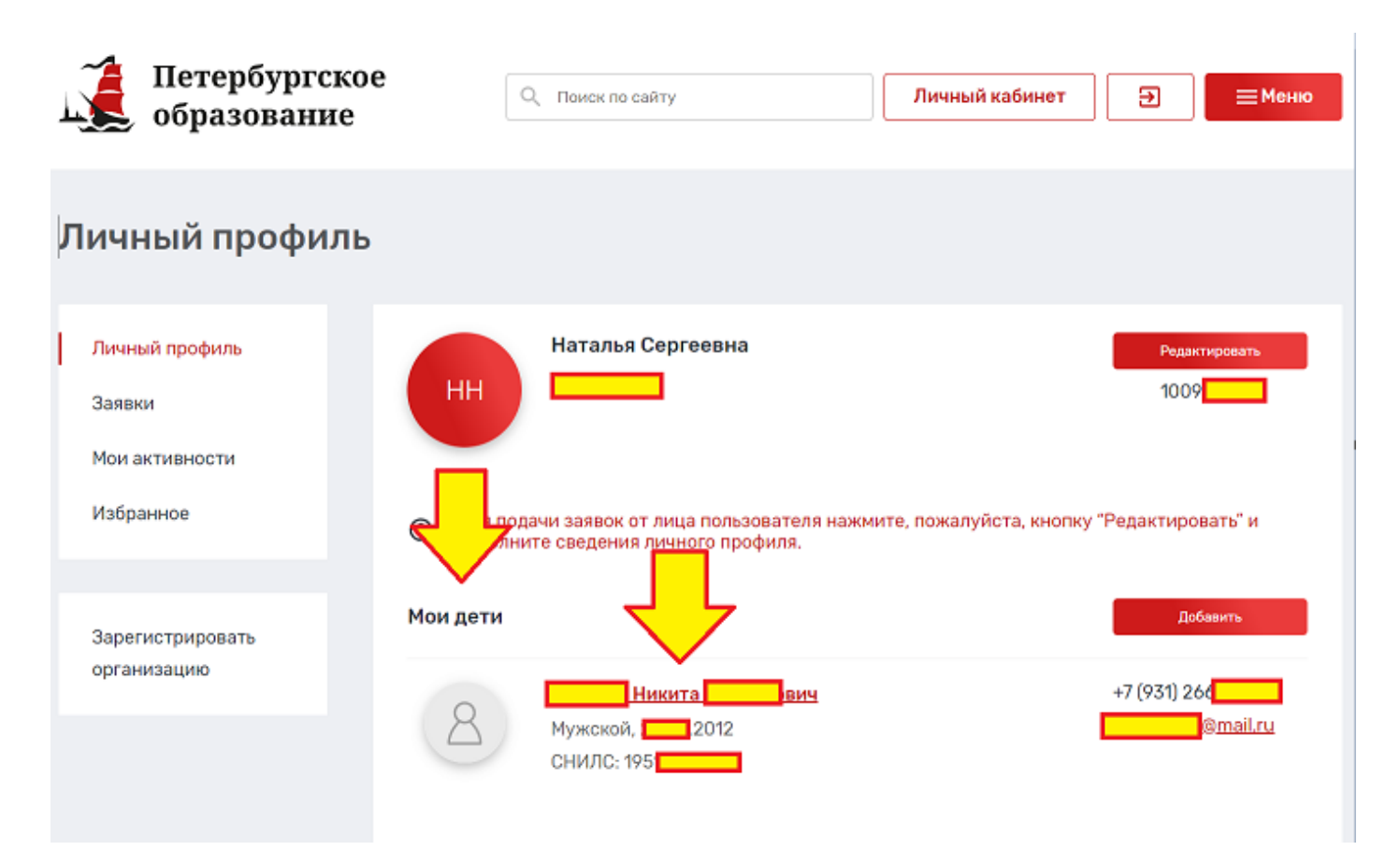

Шаг 5. В Личном профиле переходим во вкладку «Заявки»

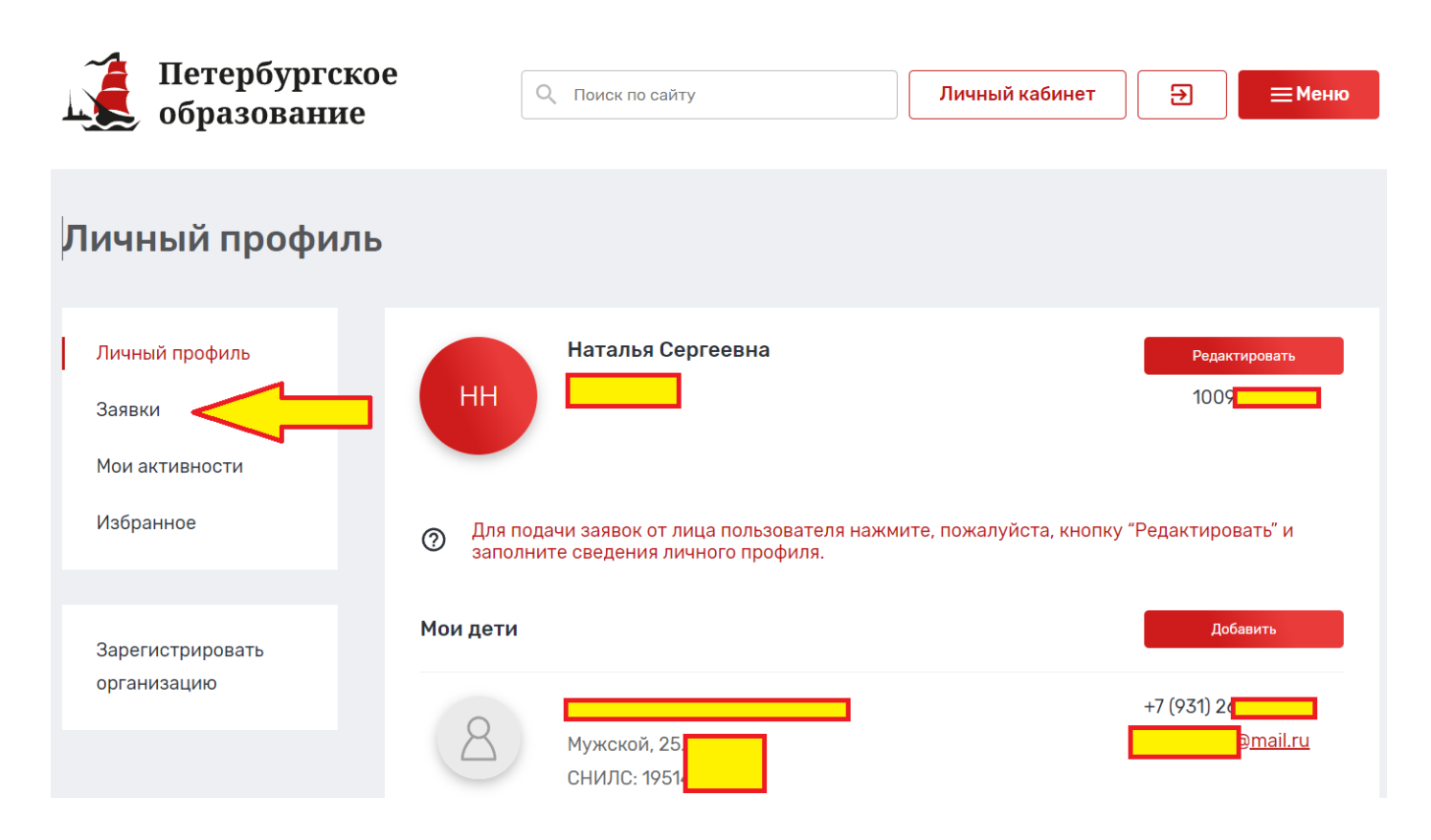

#### Шаг 6. Переходим в «Каталог программ».

| Петербургское<br>образование | Q Поиск по сайту Личный кабинет<br>Э<br>Меню                                                                                                    |
|------------------------------|----------------------------------------------------------------------------------------------------|
| вернуться назад Заявки       |                                                                                                    |
| ПРОГРАММЫ О МЕРОПРИЯТИЯ      | о сертификаты о                                                                                                    |
| О заявок                     | На данный момент на портале не рок на программы обучения<br>по Вашему росу.<br>Для выбора программы для записи Вы можете изучить<br>наш <u>каталог программ</u> . |

Шаг 7. В открывшейся вкладке в окне «Поиск по разделу» ввести название

программы и нажать кнопку «Записаться».

| Бернуться на главную                                                  |                                                                                                    |                   |
|-----------------------------------------------------------------------|----------------------------------------------------------------------------------------------------|-------------------|
| Кружки и секции                                                       |                                                                                                    |                   |
|                                                                       | * В избранном                                                                                                    | Смотреть на карте |
|                                                                       | С высоким рейтингом                                                                                                    | × ~               |
|                                                                       |                                                                                                    |                   |
| Х СБРОСИТЬ ВСЕ ФИЛЬТРЫ<br>Фильтер стильных презентаций 643<br>Возраст | Всего найдено 1 программа дополнительного образования<br>Информационная технологии<br>Доступна оплата сертификатом<br>Мастер стильных презентаций 643<br>© ГБОУ СОШ №643 Московского района Санкт-Петербурга<br>Только платно | *                 |
| Отображать программы, у которых возраст не указан                     | Записаться                                                                                                    |                   |

## Шаг 8. В открывшейся карточке программы выбрать подходящую группу и

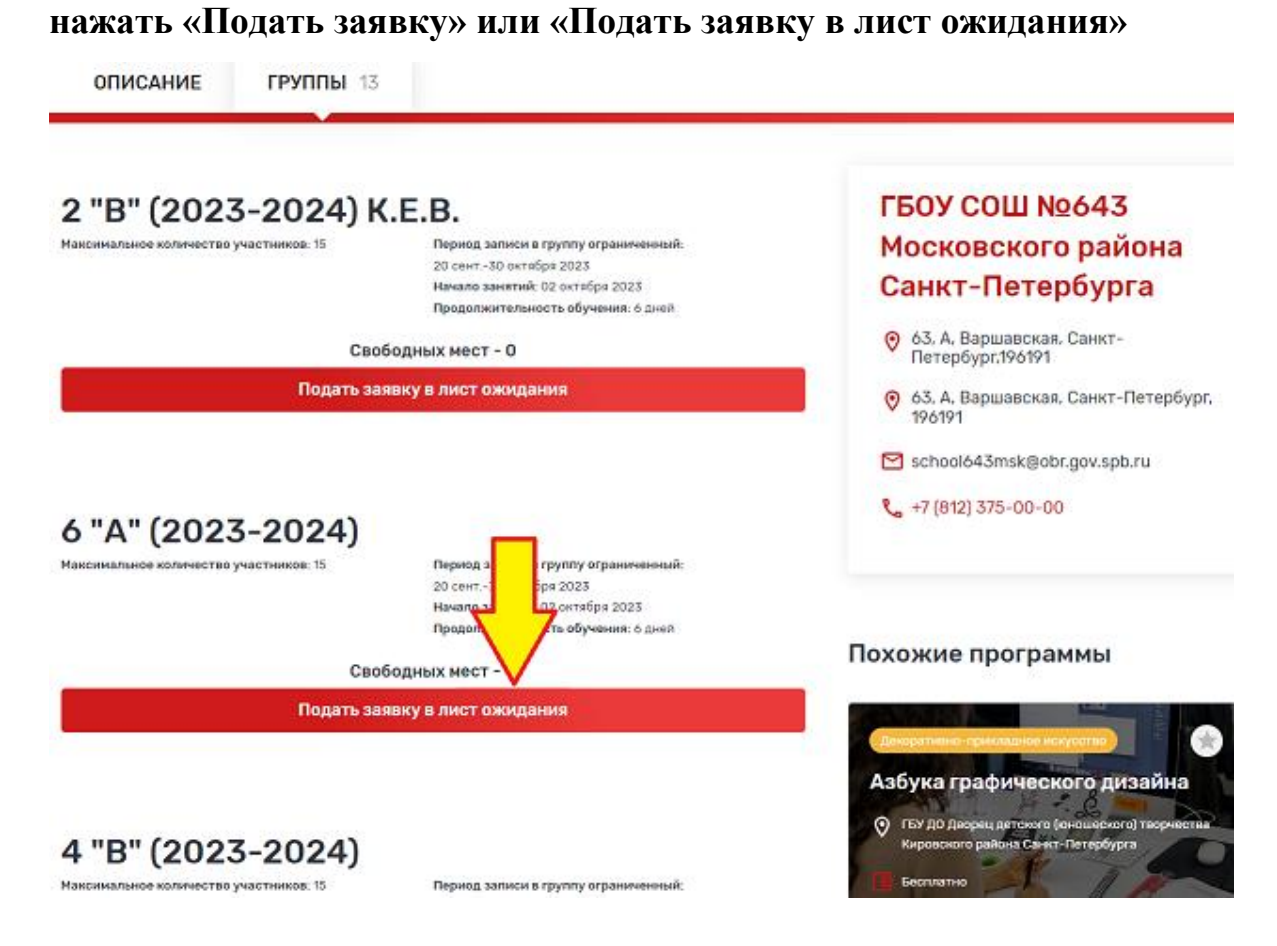